# Claiming credit for MOC credit for an RSS Activity

- 1. Log into My Credits
- 2. Click on Dashboard in upper left corner
- 3. Click on Self Assessment in Credits tile

# Dashboard

| Profile           | # Credits                  | 🗘 Important Actions |
|-------------------|----------------------------|---------------------|
| ➔ My Profile      | ➔ My Credits               | 🗘 My Applications   |
| → Update Password | → UVM Online CMIE          |                     |
| → Bio/Photo       | → Self Assessment          |                     |
| → Orders          | ➔ My External Certificates |                     |

- 4. Click on Search MOC Assessment
- 5. Search for title of activity in drop down menu, click Search

## Search MOC Assessments

| By Criteria     |        |   |
|-----------------|--------|---|
| Text Search:    |        |   |
| Activity:       | SELECT | ~ |
| Topic Category: | ALL 🗸  |   |
| Session Type:   | ALL 🗸  |   |
| Locations:      | SELECT | ~ |
|                 | Search |   |

# 6. Click on Session you attended form the matches found.

### **MOC Events**

|                                                                                                    | Return to Search Options |  |  |  |
|----------------------------------------------------------------------------------------------------|--------------------------|--|--|--|
| 18 matches found                                                                                           |                          |  |  |  |
| Title                                                                                                    |                          |  |  |  |
| Medicine Grand Rounds FY2023 Resources and Opportunities for Research ABIM MOC Credit                      |                          |  |  |  |
| Medicine Grand Rounds FY2023Diagnostic Excellence: The New Frontier in Patient Safety ABIM MOC Credit      |                          |  |  |  |
| Medicine Grand Rounds FY2023 - SARS-CoV-2 Triggers Genome Instability in Cells and Tissues ABIM MOC Credit |                          |  |  |  |
| Medicine Grand Rounds FY2023 - Morbidity and Mortality ABIM MOC Credit                                     |                          |  |  |  |

- 7. Click Start MOC
- 8. Click Claim
- 9. Click the box next to I Do, Click Submit
- 10. Click Take Posttest, add your Reflection Statement, Click Save and Complete.

# Medicine Grand Rounds FY2023 - Morbidity and Mortality-- ABIM MOC Credit

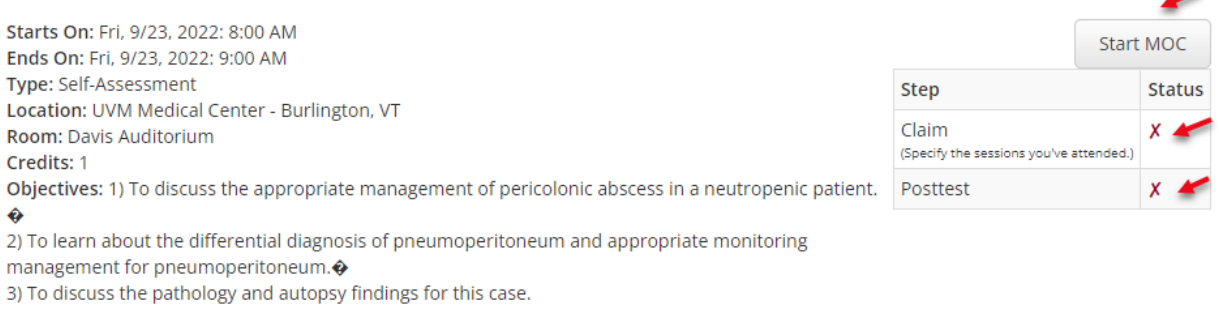

#### **RSS Coordinator**

Aurasch Moaven, MD, University of Vermont Medical Center - View Disclosure

#### Speaker

Brendan Campbell, MD, UVMMC - View Disclosure

This will claim ABIM MOC credit and AMA credit at the same time. If you claimed credit via QR code, you will need to log in and claim credit for ABIM MOC credit as well.